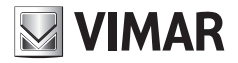

Manuale utente

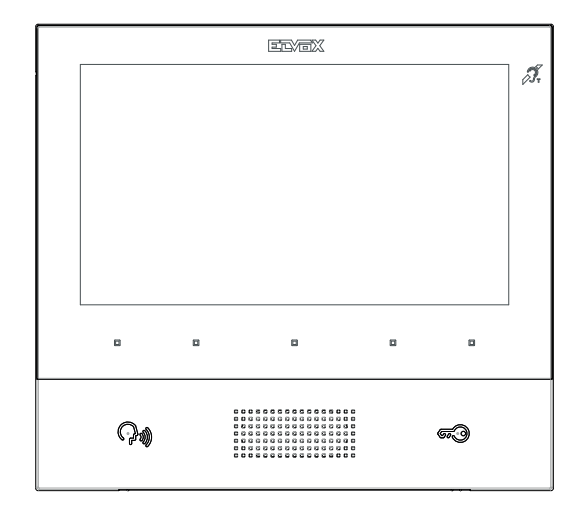

# TAB 40605

Videocitofono TAB 7 IP vivavoce

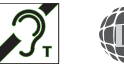

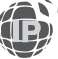

ELVOX Videocitofonia

# **VIMAR**

#### TAB: 40605

## INDICE

|    | Reg                   | ole di installazione, Conformità normativa, RAEE - Informazione agli utilizzatori | 3  |  |
|----|-----------------------|-----------------------------------------------------------------------------------|----|--|
| 1. | Descrizione           |                                                                                   |    |  |
|    | 1.1.                  | 1.1. Caratteristiche tecniche                                                     |    |  |
|    | 1.2.                  | Funzioni principali                                                               | 4  |  |
|    | 1.3.                  | 1.3. Funzione di audiofrequenza per protesi acustiche (teleloop)                  |    |  |
|    | 1.4.                  | Manutenzione                                                                      | 4  |  |
|    | 1.5.                  | Descrizione tasti e schermata principale                                          | 6  |  |
| 2. | Intro                 | oduzione                                                                          | 8  |  |
| 3. | Funzioni di chiamata  |                                                                                   |    |  |
|    | 3.1                   | .1 Chiamata proveniente da Posto Esterno                                          |    |  |
|    | 3.2                   | Autoaccensione di un Posto Esterno                                                | 13 |  |
|    | 3.3                   | Chiamata proveniente da o diretta ad altro videocitofono                          | 14 |  |
|    | 3.4                   | Chiamata proveniente da o diretta a centralino                                    | 15 |  |
| 4  | Impostazioni          |                                                                                   |    |  |
|    | 4.1                   | 1 Generali                                                                        |    |  |
|    | 4.2                   | Display e Tasti                                                                   | 17 |  |
|    | 4.3                   | Suoni                                                                             | 17 |  |
|    | 4.4                   | Opzioni Chiamata                                                                  | 18 |  |
|    | 4.5                   | Sistema                                                                           | 18 |  |
| 5  | Rubrica               |                                                                                   |    |  |
|    | 5.1                   | Casa                                                                              | 20 |  |
|    | 5.2                   | Preferiti                                                                         | 20 |  |
|    | 5.3                   | Utenti                                                                            | 21 |  |
|    | 5.4                   | Posti Esterni                                                                     | 21 |  |
|    | 5.5                   | TVCC                                                                              | 21 |  |
|    | 5.6                   | Portieri                                                                          | 22 |  |
|    | 5.7                   | Attuazioni                                                                        | 22 |  |
| 6  | Registro Chiamate     |                                                                                   | 23 |  |
| 7  | Mes                   | Messaggi                                                                          |    |  |
| 8  | Vide                  | Video Messaggi                                                                    |    |  |
| 9  | Interfaccia ascensore |                                                                                   |    |  |
| 10 | Allerta               |                                                                                   |    |  |

**VIMAR** 

Il manuale istruzioni è scaricabile dal sito www.vimar.com

#### Regole di installazione

L'installazione deve essere effettuata con l'osservanza delle disposizioni regolanti l'installazione del materiale elettrico in vigore nel Paese dove i prodotti sono installati.

#### Conformità normativa

Direttiva EMC Norme EN 61000-6-1, EN 61000-6-3, EN 60118-4, EN 60065

#### RAEE - Informazione agli utilizzatori

Il simbolo del cassonetto barrato riportato sull'apparecchiatura o sulla sua confezione indica che il prodotto alla fine della propria vita utile deve essere raccolto separatamente dagli altri rifiuti. L'utente dovrà, pertanto, conferire l'apparecchiatura giunta a fine vita agli idonei centri comunali di raccolta differenziata dei rifiuti elettrotecnici ed elettronici. In alternativa alla gestione autonoma è possibile consegnare l'apparecchiatura che si desidera smaltire al rivenditore, al momento dell'acquisto di una nuova apparecchiatura di tipo equivalente. Presso i rivenditori di prodotti elettronici da smaltire di almeno 400 m<sup>2</sup> è inoltre possibile consegnare gratuitamente, senza obbligo di acquisto, i prodotti elettronici da smaltire on dimensioni inferiori a 25 cm. L'adeguata raccolta differenziata per l'avvio successivo dell'apparecchiatura dismessa al riciclaggio, al trattamento e allo smaltimento ambientalmente compatibile contribuisce ad evitare possibili effetti negativi sull'ambiente e sulla salute e favorisce il reimpiego e/o riciclo dei materiali di cui è composta l'apparecchiatura.

## 1. Descrizione

Videocitofono vivavoce da parete per sistema IP con display a colori LCD, tastiera capacitiva per funzioni citofoniche e chiamate intercomunicanti, teleloop per protesi acustiche, staffa per il fissaggio su scatola rettangolare o rotonda.

## 1.1. Caratteristiche tecniche

- Display 7 pollici, 800x480, 16M colori.
- 5 + 2 tasti capacitivi retroilluminati.
- · Vivavoce full-duplex con echo canceller e funzione teleloop.
- Montaggio: a parete, con staffa metallica, su scatola: circolare 2M (Vimar V71701), 3M (Vimar V71303, V71703) orizzontale e verticale, 4+4M (Vimar V71318, V71718) e quadrata British standard.
- E' possibile l'installazione in versione da tavolo mediante l'accessorio base da tavolo 40195.
- Dimensioni: 166 x 184 x 24.2 (a parete).
- · Alimentazione: PoE, classe 0.
- · Consumo tipico PoE: 8 W
- Temperatura di funzionamento: -5 ÷ 40 °C.

## 1.2. Funzioni principali

- · Ricezione video chiamate da posto esterno.
- · Autoaccensione posto esterno.
- · Apertura serratura posto esterno.
- · Chiamate audio intercomunicanti.
- · Attivazione attuazioni d'impianto (luce scale, funzioni ausiliarie).
- · Rubrica d'impianto e menu preferiti per accesso veloce.
- · Videosegreteria configurabile.
- · Ricezione di messaggi di testo.
- · Suonerie multiple configurabili tra quelle disponibili nel dispositivo.
- · Regolazioni audio e video in chiamata.
- · Ingresso per campanello fuori porta.
- · Supporto per integrazione TVCC IP.

## 1.3. Funzione di audiofrequenza per protesi acustiche (teleloop)

Il videocitofono è utilizzabile da parte dei portatori di protesi acustiche.

Per un corretto funzionamento dell'apparecchio acustico, fare riferimento al relativo manuale di istruzioni. La presenza di oggetti metallici o apparecchi elettronici, può compromettere la qualità del suono percepito sull'apparecchio acustico.

### 1.4. Manutenzione

Eseguire la pulizia utilizzando un panno morbido. Non versare acqua sull'apparecchio e non utilizzare alcun tipo di prodotto chimico.

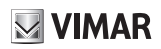

#### TAB: 40605

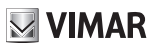

Avvertenze per l'utente

Non aprire o manomettere l'apparecchio.

In caso di guasto avvalersi di personale specializzato.

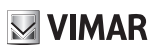

#### TAB: 40605

## 1.5. Descrizione tasti e schermata principale

A riposo, con schermo spento, la pressione di uno dei 5 tasti multifunzione (b) permette di visualizzare la schermata preferiti. La pressione dei tasti Parla/Ascolta (c) o Serratura (d), se configurati, determina l'esecuzione della funzione configurata.

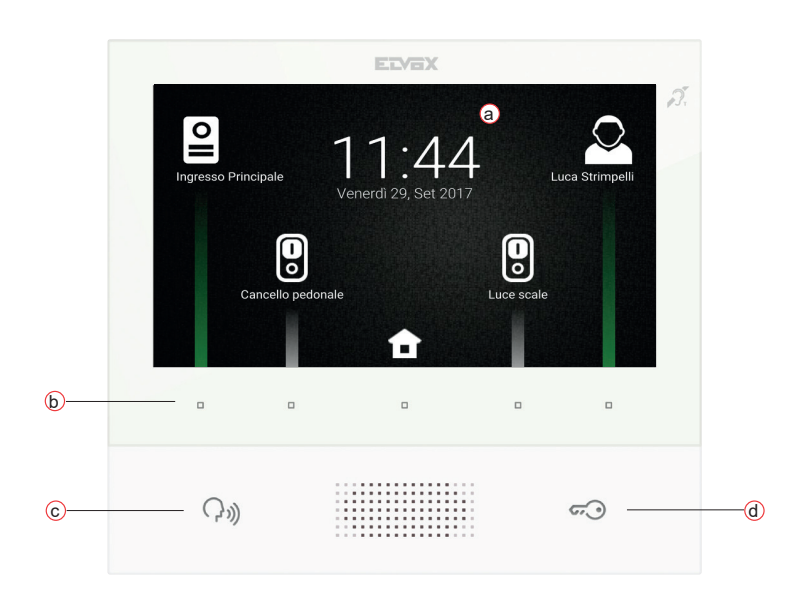

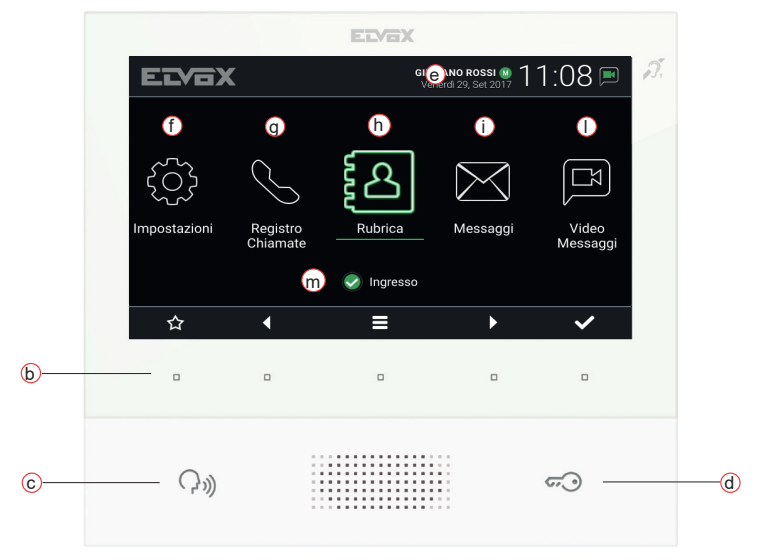

(11)

#### TAB: 40605

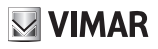

- a) Data e ora.
- b) Tasti multifunzione A seconda del contesto i tasti permettono di navigare tra i menu e selezionare le voci. Per ciascun tasto, un'icona, visualizzata nella parte bassa dello schermo, ne illustra la funzione. Nella schermata principale mentre con gli altri quattro è possibile chiamare/attivare i contatti preferiti, se configurati. Nella schermata principale i tasti permettono di: tornare alla schermata preferiti, navigare e selezionare la sezione a cui accedere (Impostazioni, Rubrica, ...), accedere al menu impostazioni veloci (impostazione stato utenza, esclusione suoneria, impostazione videosegreteria, attivazione modalità pulizia).
- c) Tasto Parla/Ascolta Su chiamata entrante, premendo il tasto si accetta la chiamata. In conversazione, si esclude/riattiva il microfono (funzione mute), alternativamente. Negli altri casi la pressione determina l'esecuzione della funzione configurata, ad esempio l'autoaccensione di uno specifico posto esterno.
- d) Tasto Serratura Durante la chiamata o conversazione con posto esterno, premendo il tasto si attiva l'uscita serratura del posto esterno, se precedentemente configurata. Negli altri casi la pressione determina l'esecuzione della funzione configurata, ad esempio l'attivazione dell'uscita serratura di uno specifico posto esterno.
- e) Intestazione Nome dell'utenza, data e ora, indicazione capogruppo (M), icone di stato.
- f) Impostazioni Parametri configurabili dall'utente: nome dell'utenza, nome identificativo del dispositivo, lingua dell'interfaccia, data e ora (automatica o manuale), luminosità display e retroilluminazione tasti, suonerie, volumi, opzioni di chiamata e messaggio di videosegreteria. Alcuni dei parametri sono configurabili solo sul videocitofono master dell'utenza.
- g) Registro chiamate Elenco delle chiamate, entranti ed uscenti, risposte rifiutate e perse.
- h) Rubrica Raccoglie tutti i contatti d'impianto suddivisi in base alla tipologia:
  - Casa: videocitofoni dell'utenza.
  - Preferiti: contatti selezionati dall'utente per accesso veloce da Menu preferiti.
  - Utenti: altre utenze d'impianto.
  - Posti Esterni: posti esterni accessibili nell'impianto.
  - TVCC: telecamere TVCC configurate per essere accessibili dal videocitofono.
  - Portieri: postazioni centralino di portineria contattabili dal videocitofono.
  - Attuazioni: attuazioni installate nell'impianto e a cui l'utente ha accesso; consentono l'implementazione di funzionalità quali, ad esempio, apertura serrature e accensione luci di servizio.
- i) Messaggi Elenco dei messaggi di testo ricevuti.
- I) Video Messaggi Elenco dei messaggi, audio e audio-video, raccolti dal servizio di videosegreteria.
- m) Stato Visualizza lo stato dell'utenza (ovvero di tutti i videocitofoni che afferiscono alla stesso utente): Online o Non Disturbare. In stato Non Disturbare tutte le chiamate entranti vengono rifiutate; in caso sia attivo il servizio di videosegreteria, viene proposto al chiamante di lasciare un messaggio audio o audio/ video. In stato Online le chiamate entranti vengono notificate tramite suoneria e feedback visivo sul display.

VIMAR

## 2. Introduzione

Il videocitofono presenta una schermata preferiti in cui è possibile accedere rapidamente ai primi quattro contatti selezionati dall'utente (capitolo 5.2, Preferiti), o dall'installatore in fase di configurazione d'impianto. Utilizzare i quattro tasti multifunzione dedicati per avviare un chiamata verso il contatto, o una richiesta di attivazione o attuazione; l'azione specifica dipende dalla tipologia del contatto:

- Casa, Utenti e Portieri: avvio chiamata verso il contatto.
- Posti Esterni: avvio autoaccensione verso il posto esterno.
- TVCC: avvio visualizzazione riprese della telecamera.
- Attuazioni: attivazione dell'attuazione.

Premendo il tasto centrale si accede alla schermata principale.

Nell'intestazione, in alto, sono visualizzati: nome dell'utenza (configurabile, *Nome Primario*), data, ora e principali icone di stato.

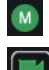

Indicazione videocitofono capo-gruppo (master).

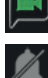

Notifica servizio di segreteria attivo.

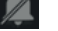

Notifica esclusione suoneria attiva.

In basso, cinque icone illustrano le funzioni associate ai tasti multifunzione. Utilizzare i tasti **N** per spostare la sele<u>zione</u> sulla pagina desiderata nella parte centrale d<u>ello</u>schermo (*Impostazioni, Rubrica, ...*), quindi

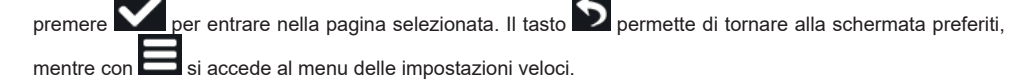

Nel contesto del menu impostazioni veloci, i cinque tasti multifunzione permettono di:

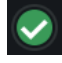

Modificare lo stato dell'utenza, Online o Non Disturbare.

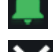

Attivare/disattivare la suoneria.

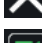

Uscire dal menu impostazioni veloci e tornare alla pagina principale.

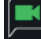

Attivare/disattivare il servizio di videosegreteria.

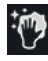

Attivare la modalità pulizia.

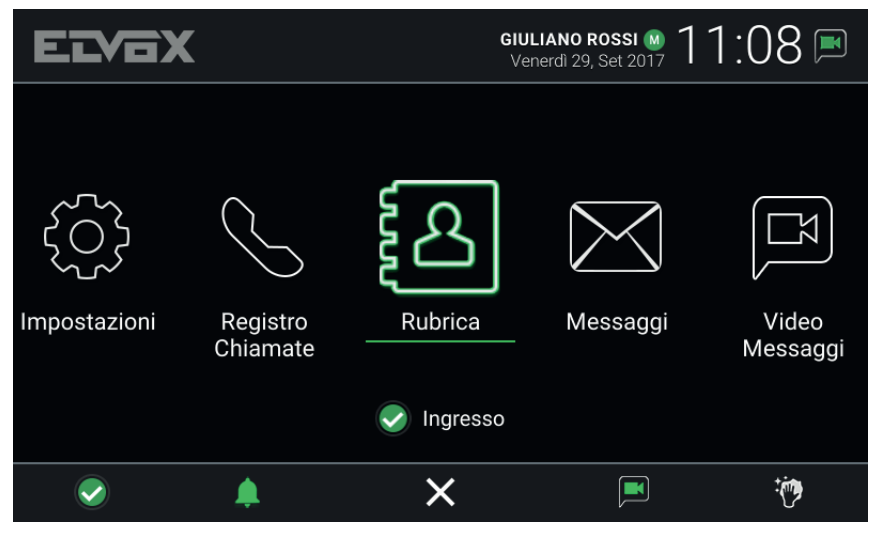

Menu impostazioni veloci

Ad una stessa utenza possono afferire più dispositivi videocitofonici. In fase di configurazione d'impianto viene assegnato ad uno dei videocitofoni dell'utenza il ruolo di capo-gruppo. Alcune delle impostazioni utente, sono accessibili solo sul dispositivo capo-gruppo. Altre possono essere fatte su uno qualsiasi dei dispositivi, ma hanno impatto sull'intera utenza, come ad esempio l'impostazione dello *Stato* o l'attivazione del servizio di segreteria.

**VIMAR** 

## 3. Funzioni di chiamata

#### 3.1 Chiamata proveniente da Posto Esterno

Quando viene avviata una chiamata da Posto Esterno verso un'utenza, se lo *Stato* dell'utenza è *Non Disturbare*, la chiamata viene automaticamente rifiutata, o deviata alla segreteria nel caso il servizio di videosegretaria sia attivo. Il videocitofono non suona né visualizza alcuna immagine.

Viceversa se lo *Stato* è *Online*, tutti i dispositivi afferenti all'utenza vengono notificati della chiamata in corso: lo schermo visualizza quanto ripreso dalla camera del Posto Esterno, e il videocitofono riproduce la melodia configurata. Se la suoneria è esclusa (*Menu impostazioni veloci*) il videocitofono non riproduce alcun suono.

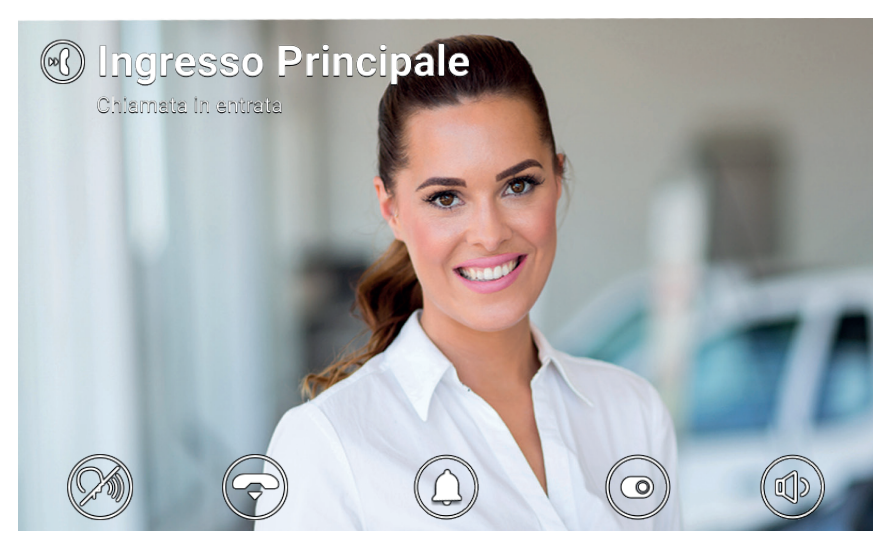

Chiamata in ingresso

Nella parte alta dello schermo è indicato il nome del Posto Esterno chiamante e lo stato della chiamata. Nella parte bassa, le icone illustrano lfunzioni di gestione della chiamata associate ai tasti multifunzione. E' possibile rispondere anche premendo il tasto ().

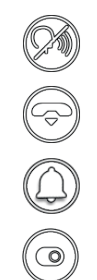

Rispondere alla chiamata.

Rifiutare la chiamata.

Disattivare la suoneria per la chiamata in corso.

Attivare un'attuazione o inviare l'ascensore a un determinato piano. Entrambe le azioni si se-

lezionano da un menu a scorrimento e quindi da un menu a discesa.

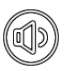

Regolare il volume dell'altoparlante.

Rifiutando, la chiamata viene terminata e tutti i dispositivi tornano a riposo. Rispondendo, viene instaurata la conversazione tra il Posto Esterno e il dispositivo da cui l'utente ha risposto, mentre gli altri tornano a riposo. In assenza di risposta/rifiuto, se il servizio di videosegreteria è attivo, la chiamata viene automaticamente inoltrata alla segreteria dopo un intervallo di tempo pari al *Timeout Avvio Video Segreteria*. Se non attivo, viene terminata dopo un tempo massimo di sistema.

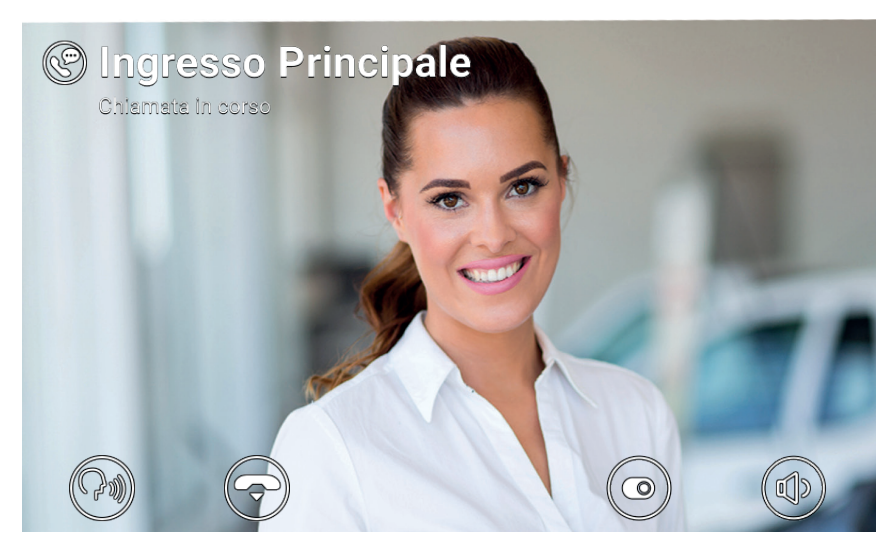

Conversazione con posto esterno

In conversazione sono disponibili le seguenti icone/comandi.

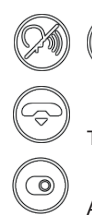

Disabilitare/riabilitare il microfono (funzione mute).

Terminare la chiamata.

Attivare un'attuazione o inviare l'ascensore a un determinato piano. Entrambe le azioni si selezionano da un menu a scorrimento e quindi da un menu a discesa.

Regolare il volume dell'altoparlante.

Quando si chiama e durante la conversazione, premere il tasto 🐨 per eseguire queste azioni:

Attivare la serratura del posto esterno che ha chiamato. Questa funzionalità è abilitata se è stata confi-

🖂 VIMAR

# VIMAR

#### TAB: 40605

gurata dall'installatore

- Rifiutare una chiamata in arrivo o terminare una chiamata in corso se è abilitata l'opzione Termina chiamata con tasto Chiave
- Inviare l'ascensore al piano della Targa per andare a prendere l'ospite e portarlo al piano del residente. Questa funzionalità è abilitata se è stata configurata dall'installatore o dall'utente tramite il menu Impostazioni → Opzioni chiamata → Send Lift on Key Press (Invia ascensore con tasto Chiave).

È possibile selezionare l'attuazione da eseguire dal menu a discesa dopo aver premuto l'icona

Per selezionare le azioni dell'ascensore, far scorrere a sinistra il menu di attuazione precedente e selezionare una delle tre azioni seguenti:

- **My Floor** (Il mio piano): Si utilizza quando un residente vuole uscire. Questa funzionalità invia l'ascensore al piano del residente e consente al residente di selezionare i piani per cui è autorizzato.
- **Ingresso principale**: Si utilizza per andare a prendere un ospite appena arrivato e portarlo al piano del residente. Questa funzionalità invia l'ascensore al piano della Targa predefinita e consente all'ascensore di andare al piano del videocitofono del residente.
- To interlocutor (All'interlocutore): Si utilizza per andare a prendere la persona che ha chiamato al suo piano e portarla al piano del residente. Questa funzionalità invia l'ascensore al piano del chiamante e consente di andare al piano del residente.

#### 3.2 Autoaccensione di un Posto Esterno

A riposo, con schermo acceso o spento, la pressione del tasto (2010) avvia l'autoaccensione di un Posto Esterno specifico: questa funzione è disponibile solo se abilitata dall'installatore in fase di configurazione dell'impianto.

L'autoaccensione di un Posto Esterno può essere avviata anche dalla **Rubrica** e dalla schermata preferiti. La conversazione viene avviata con microfono spento (*mute*) e ha una durata massima configurata dall'installatore. Sullo schermo sono disponibili le stesse icone/comandi descritti precedentemente. Una ulteriore icona visualizza il tempo rimanente: premendo il tasto sottostante si rinnova la durata dell'autoaccensione.

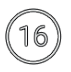

Riavviare il timer di fine autoaccensione.

Allo scadere del timer l'autoaccensione viene terminata e il videocitofono torna a riposo.

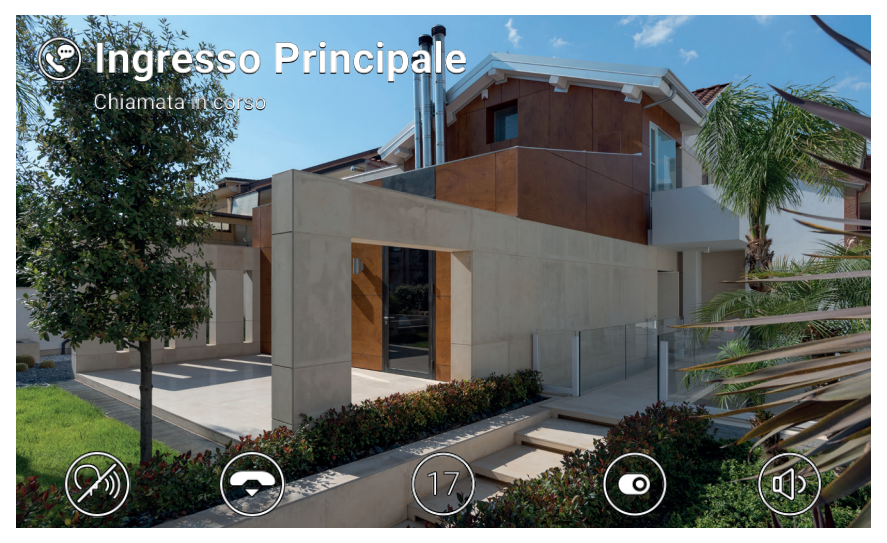

Autoaccensione

#### 3.3 Chiamata proveniente da o diretta ad altro videocitofono

E' possibile inviare e ricevere chiamate a/da altre utenze appartenenti allo stesso impianto videocitofonico. Entrare nella sezione *Utenti* della **Rubrica**, selezionare il contatto e avviare la chiamata. Le chiamate sono solo audio. La dinamica e le icone/comandi sono gli stessi descritti per il caso di chiamata da Posto Esterno.

E' inoltre possibile inviare e ricevere chiamate a/da altri dispositivi (videocitofoni o mobili) afferenti alla propria utenza. Entrare nella sezione *Casa* della **Rubrica**, selezionare il dispositivo e avviare la chiamata. In questo caso le impostazioni relative allo *Stato* (*Online / Non Disturbare*) e al servizio di videosegreteria (attivo/disattivo) non hanno rilevanza.

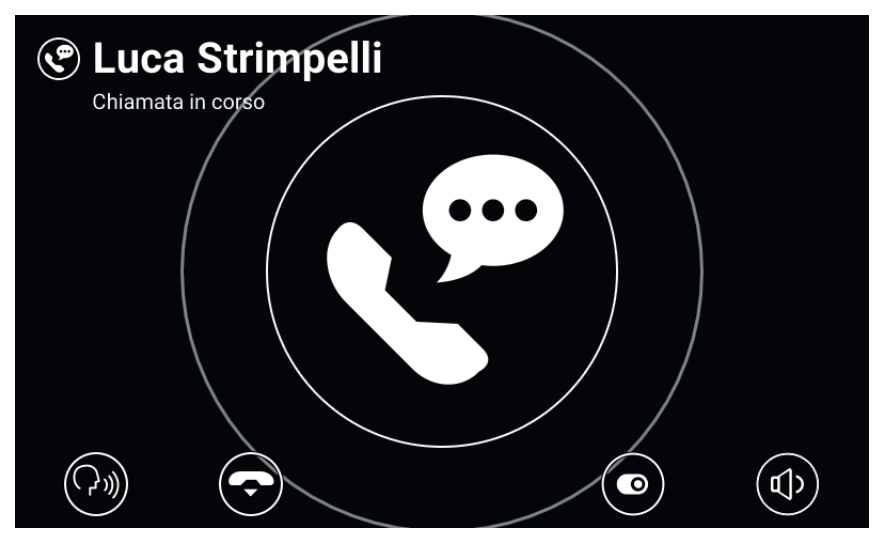

Conversazione con posto interno

# VIMAR

#### TAB: 40605

### 3.4 Chiamata proveniente da o diretta a centralino

Se nell'impianto videocitofonico sono state installate una o più postazioni di centralino di portineria, è possibile inviare e ricevere chiamate anche al/dal centralino. Se la postazione è dotata di videocamera, la chiamate saranno audio-video, viceversa solo audio. La dinamica e le icone/comandi sono gli stessi descritti per il caso di chiamata da Posto Esterno.

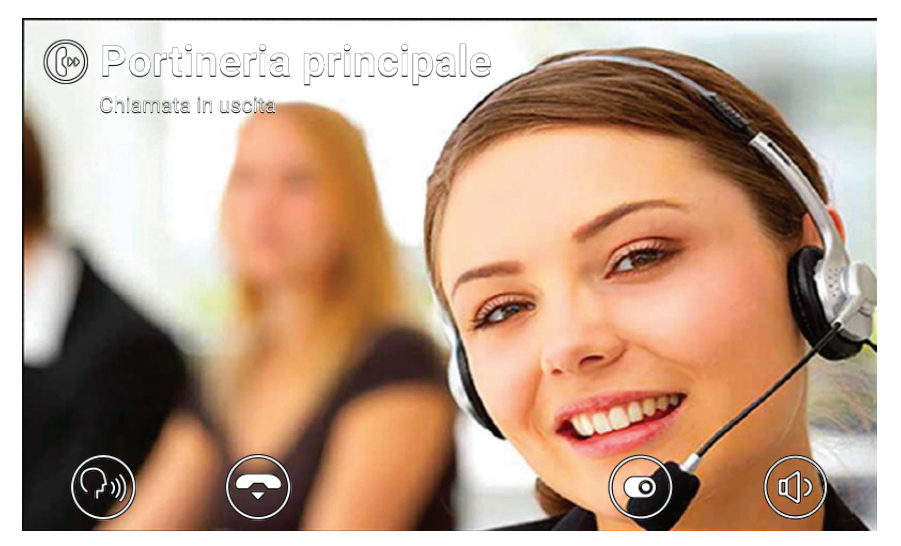

Conversazione con centralino

# 

## 4 Impostazioni

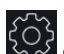

La pagina delle *Impostazioni*, a cui si accede selezionando l'icona nella schermata principale, permette di personalizzare e configurare alcuni parametri del videocitofono. La pagina è suddivisa nelle seguenti sezioni:

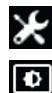

Generali Display e Tasti Suoni

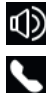

**Opzioni** Chiamata

Sistema

Selezionando una sezione vengono visualizzate le voci in essa contenuta. Per scorrere tra le voci, utilizzare i tasti multifunzione.

Alcune di queste sezioni e voci (specificatamente indicate nel seguito) sono accessibili o configurabili solo sul videocitofono capo-gruppo.

**VIMAR** 

#### 4.1 Generali

- Nome Primario (solo da capo-gruppo): impostare il nome principale associato all'utenza. In fase di configurazione dell'impianto l'installatore assegna all'utenza un nominativo preliminare (ad esempio "Appartamento 1"). Successivamente l'utente può modificarlo: la tastiera virtuale sullo schermo permette di digitare e configurare il nome desiderato (ad esempio "Mario Rossi"). Questo è il nome con cui l'utenza viene identificata nelle rubriche di sistema. Il nome viene visualizzato nell'area Intestazione della schermata principale di tutti i videocitofoni appartenenti all'utenza.
- Nome Secondario e Nomi Aggiuntivi (solo da capo-gruppo): impostare il nome secondario ed eventuali
  nomi o informazioni aggiuntive. Le informazioni relative all'utenza sono visualizzate dal centralino di
  portineria nel seguente modo:

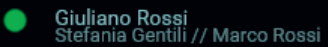

- Reset Nomi (solo da capo-gruppo): ripristinare i valori di default per i nomi (ad esempio "Appartamento 1" per il Primario, e vuoti il Secondario e Aggiuntivi).
- ID Dispositivo: impostare l'identificativo che individua il singolo videocitofono all'interno dell'utenza. Ciascun videocitofono ha un proprio ID, automaticamente assegnato durante la configurazione dell'impianto (ad esempio: *PI\_60001* per il capo-gruppo). Successivamente l'utente può modificarlo usando un nome a piacere (*Ingresso*, *Studio*, ecc.). Nella sezione Casa della **Rubrica**, ciascun videocitofono dell'utenza è identificato dal proprio *ID Dispositivo*. Nella schermata principale l'identificativo viene visualizzato in basso a fianco all'icona di stato.
- Lingua: selezionare la lingua utilizzata dall'interfaccia del videocitofono. Le lingue disponibili sono: Italiano, Inglese, Francese, Tedesco, Spagnolo, Greco, Portoghese.
- Data e Ora (solo da capo-gruppo): impostare la data e ora visualizzate nell'area Intestazione della schermata principale di tutti i videocitofoni appartenenti all'utenza. Abilitando la modalità automatica (consigliato) i videocitofoni si sincronizzano con la data e ora dell'impianto videocitofonico. E' inoltre possibile configurare il fuso orario, il formato dell'ora (12 o 24 ore) e il formato della data.

### 4.2 Display e Tasti

- Suono Tasti: attivare/disattivare il feedback sonoro alla pressione dei tasti e su schermo.
- Luminosità Tasti: regolare la luminosità della retroilluminazione dei tasti.
- Luce Tasti in Standby: attivare/disattivare la retroilluminazione dei tasti quando a riposo.
- Luminosità Display: regolare la luminosità del display.
- Timeout Di Spegnimento: impostare il tempo di inattività prima di andare a riposo.

TAB: 40605

M VIMAR

#### 4.3 Suoni

- Suonerie: selezionare la suoneria desiderata in base alla tipologia di chiamata ricevuta. Sono disponibili
  dieci suonerie tra cui scegliere. Le tipologie di chiamata sono: da Posto Esterno, da Portiere (centralino di portineria), da Utenti (altri utenti dell'impianto), Intercomunicante (chiamata da altro dispositivo
  dell'utenza), Campanello (chiamata tramite ingresso dedicato Fuori Porta).
- Volume Suoneria: regolare il volume suoneria (unico per tutte le tipologie di chiamata).
- Volume Tasti: regolare il volume del feedback sonoro.

#### 4.4 Opzioni Chiamata

- Termina Chiamata Con Tasto Chiave: se quest'opzione è attiva, in caso di chiamata da Posto Esterno, la pressione del tasto Chiave determina l'attivazione della serratura del Posto Esterno e contemporaneamente la chiusura della chiamata (anche quando in conversazione).
- Send Lift on Key Press (Invia ascensore con tasto Chiave): se questa opzione è abilitata, quando si
  riceve una chiamata da una Targa e si preme il tasto Chiave, l'ascensore viene inviato a prendere l'ospite
  e quindi al piano del residente.
- Timeout Avvio Video Segreteria (solo da capo-gruppo): impostare il tempo di attesa, in secondi, prima
  che si avvii il servizio di segreteria (se attivato) in caso di non risposta alla chiamata. Se lo stato dell'utenza è Non Disturbare e il servizio è stato attivato, in caso di chiamata la segreteria viene avviata
  immediatamente.
- Messaggio Video Segreteria (solo da capo-gruppo): registrare ed ascoltare il messaggio di introduzione del servizio di segreteria (lunghezza 10 secondi). Quando la segreteria entra in funzione, questo messaggio viene riprodotto dal dispositivo chiamante prima di cominciare la registrazione.

#### 4.5 Sistema

- Versione Firmware: versione del firmware del videocitofono.
- Indirizzo IP: indirizzo IP (e indirizzo MAC) del videocitofono.
- Riavvia: riavviare il dispositivo.
- Reset Impostazioni: ripristinare tutte le impostazioni utente alla configurazione di default, a meno dei Nomi. Per questi usare il comando dedicato, Reset Nomi, nella sezione Generali.
- Reset di Fabbrica: ripristinare la configurazione di fabbrica per tutte le impostazioni. Richiede l'inserimento della password amministratore. ATTENZIONE: sarà necessario l'intervento dell'installatore per poter riconfigurare il videocitofono e renderlo nuovamente utilizzabile.

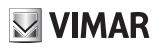

## 5 Rubrica

La Rubrica raccoglie tutti i contatti dell'impianto a cui ha accesso il videocitofono. I contatti sono suddivisi, in base alla loro tipologia, nelle seguenti sezioni:

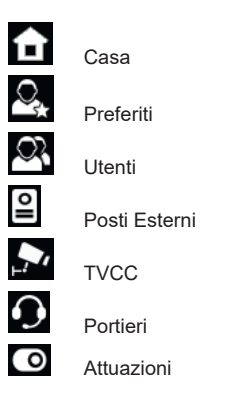

Selezionando una sezione vengono visualizzate i contatti in essa contenuta. Per scorrere tra i contatti, utilizzare i tasti multifunzione. Dopo aver selezionato un contatto, le icone nella parte bassa dello schermo illustrano i comandi inerenti al contatto specifico.

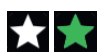

Aggiungere/rimuovere il contatto dai preferiti

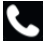

Avviare una chiamata verso il contatto

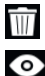

0

Rimuovere il contatto dai preferiti

Visualizzare le immagini riprese della TVCC

Attivare l'attuazione

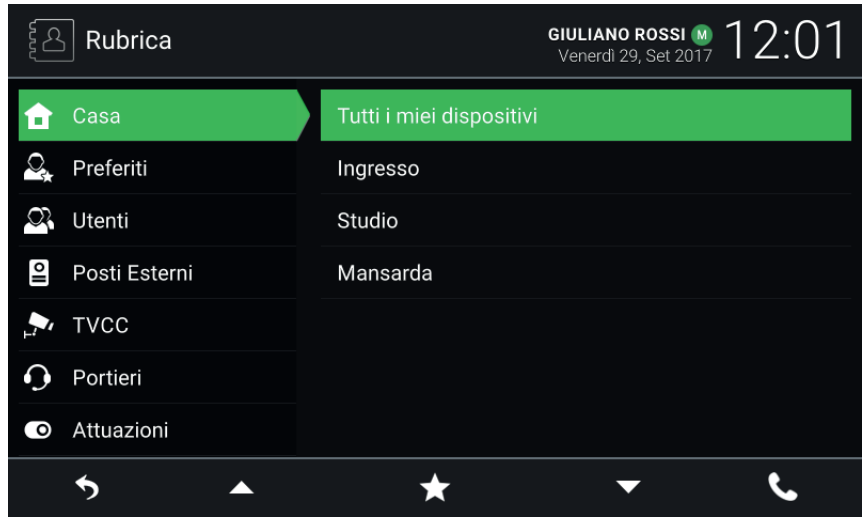

🖂 VIMAR

Rubrica

#### 5.1 Casa

Contatti relativi a videocitofoni e dispositivi mobili afferenti alla propria utenza. In questa sezione è sempre presente il contatto speciale **Tutti i miei dispositivi**, che permette di avviare una chiamata destinata a tutti i dispositivi della propria utenza.

Se si dispone di più videocitofoni, o se all'utenza sono stati associati dispositivi mobili, è presente un contatto per ciascuno di essi. Il contatto è identificato dall'ID Dispositivo per i videocitofoni, e dal nome configurato in fase di associazione per i dispositivi mobili. Nella sezione non compare l'ID Dispositivo del videocitofono su cui si sta consultando la Rubrica.

### 5.2 Preferiti

Contatti selezionati dall'utente come "preferiti". I primi quattro contatti selezionati vengono visualizzati anche nella schermata preferiti, per una più immediata accessibilità. Possono essere di qualsiasi tipo, e compaiono anche in un'altra sezione delle Rubrica in base alla loro tipologia.

Selezionare un contatto di una qualsiasi delle altre sezioni e premere sull'icona 🞑 : il contatto diventa "pre-

ferito" e l'icona cambia colore in **1**. Il contatto viene automaticamente aggiunto anche nella sezione Preferiti ed eventualmente nella schermata preferiti.

Per rimuoverlo dai preferiti premere su **L** : l'icona cambia in **L** e il contatto viene rimosso dalla sezione Preferiti. In alternativa è possibile rimuoverlo anche selezionando il contatto nella sezione Preferiti e premendo sull'icona

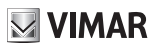

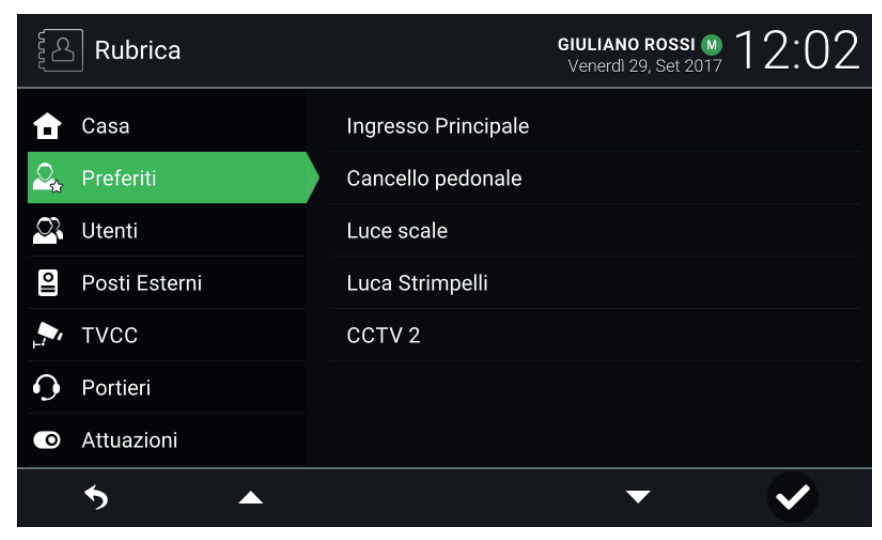

Rubrica - Sezione Preferiti

#### 5.3 Utenti

Contatti relativi agli altri utenti dell'impianto verso cui è possibile avviare una chiamata.

### 5.4 Posti Esterni

Contatti relativi ai posti esterni verso cui è possibile avviare un'autoaccensione.

### 5.5 TVCC

Contatti relativi alle telecamere di cui è possibile visualizzare le immagini riprese.

Quando si avvia la visualizzazione della ripresa, nella parte alta dello schermo viene indicato il nome della telecamera, mentre nella parte bassa sono disponibili le icone che illustrano i comandi di controllo associati ai tasti multifunzione. La durata massima è configurata dall'installatore: un'apposita icona visualizza il tempo rimanente. Premendo il tasto sottostante si prolunga la presentazione. Allo scadere del timer il videocitofono torna a riposo.

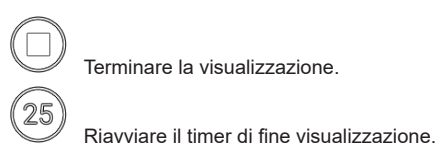

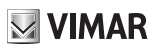

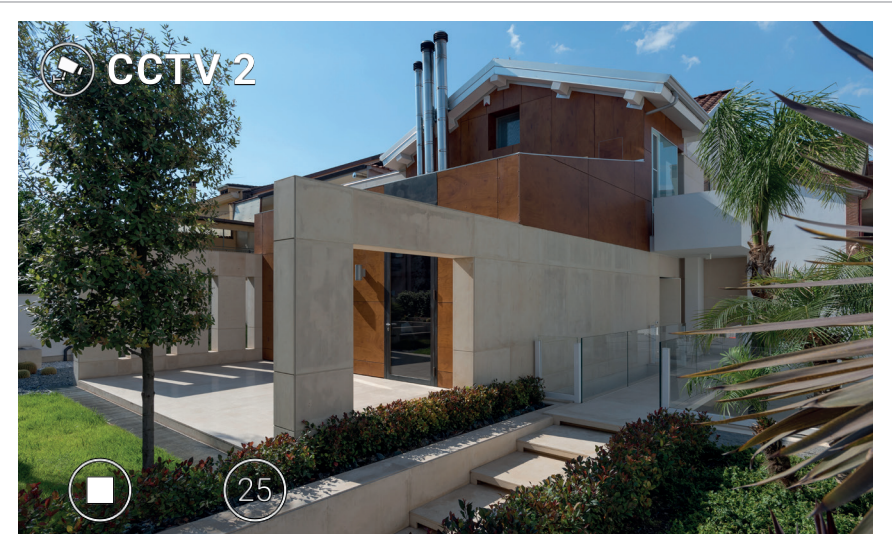

Visualizzazione TVCC

### 5.6 Portieri

Contatti relativi alle postazioni di portineria verso cui è possibile avviare una chiamata.

### 5.7 Attuazioni

Contatti relativi ad attuatori (uscite relè e uscite serratura dei posti esterni) che è possibile attivare (l'utenza deve essere stata abilitata dall'installatore in fase di configurazione d'impianto). La richiesta di attivazione viene confermata dalla visualizzazione di un'icona di feedback al centro dello schermo per alcuni secondi. L'immagine (selezionata dall'installatore) può essere una delle seguenti:

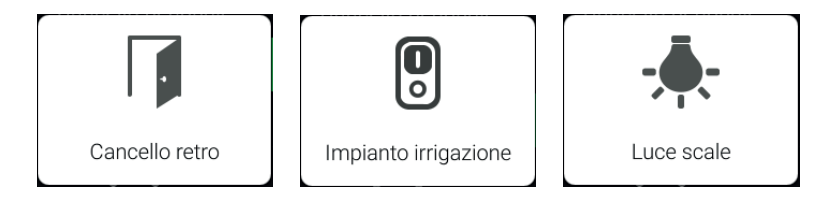

Icone di feedback

M VIMAR

## **6 Registro Chiamate**

Il registro delle chiamate è organizzato in due sezioni, *Tutte le chiamate e Chiamate perse*. Nella prima sono elencate tutte le chiamate, fatte e ricevute. Nella seconda, solo le chiamate rifiutate e quelle a cui l'utente non

ha risposto. Per ciascuna sezione, premendo il tasto sottostante l'icona III si cancellano, rispettivamente, la cronologia di tutte le chiamate o quella delle sole chiamate perse.

| Ż         | ⊃ Registro Chiamate |                     | GIULIANO ROSSI M 12:25 |
|-----------|---------------------|---------------------|------------------------|
| <b>\$</b> | Tutte le chiamate   | Portineria principa | le                     |
| ٢÷        | Chiamate perse      | Luca Strimpelli     |                        |
|           |                     | Ingresso Principal  | e                      |
|           |                     | Ingresso Principal  | e                      |
|           |                     | Ingresso Principal  |                        |
|           |                     |                     |                        |
|           |                     |                     |                        |
|           | <b>5</b>            | Ŵ                   | <b>→  ℃</b>            |

Registro chiamate

Per ciascuna voce sono riportati: il nome del chiamato/chiamante, la data e l'ora. In caso di chiamata persa, il nome è visualizzato in rosso e affiancato dall'icona . Le chiamate fatte sono invece identificate dall'icona

Per scorrere tra le voci, utilizzare i tasti multifunzione. Dopo aver selezionato una voce, i tasti sottostanti le icone a permettono, rispettivamente, di rimuovere la voce dalla cronologia, e di avviare una nuova chiamata verso il contatto.

Quando si hanno nuove chiamate perse, il numero delle chiamate è indicato nella schermata principale sopra l'icona di accesso al *Registro Chiamate*. Se il dispositivo è a riposo con schermo spento, la retroilluminazione lampeggiante del tasto vi può indicare nuove chiamate perse. Accedendo al *Registro Chiamate*, entrambe le indicazioni cessano di essere visualizzate

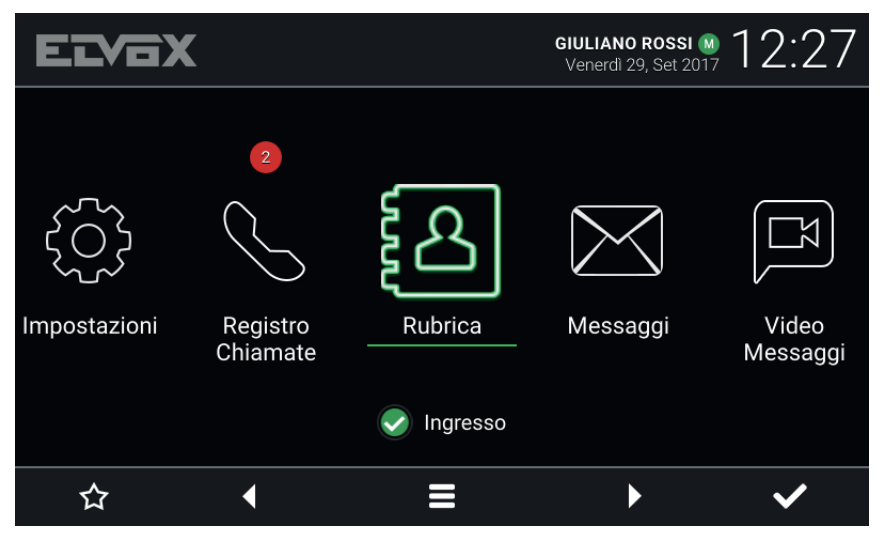

Schermata principale - Nuove chiamate perse

Se lo *Stato* dell'utenza è *Non Disturbare*, le chiamate automaticamente rifiutate non vengono registrate nella cronologia. Se lo *Stato* è *Online* e il servizio di videosegreteria attivo, le chiamate inoltrate alla segreteria vengono registrate come chiamate perse.

# **VIMAR**

**ELVOX** Videocitofonia

## 7 Messaggi

Nelle due sezioni, Ricevuti e Inviati, sono raccolti, rispettivamente, i messaggi di testo ricevuti, e le notifiche di

richiesta di assistenza inviati ai centralini (capitolo 9, Allerta). Premendo il tasto sottostante l'icona III si cancellano i messaggi di ciascuna sezione.

| Messaggi    |                                               | GIULIANO ROSSI M 12:30 |
|-------------|-----------------------------------------------|------------------------|
| 🖶 Ricevuti  | Alessandro Elkann     Passo dopo a salutarti. | 09/29/2017 12:29       |
| =10 Inviati | Alessandro Elkann<br>Ciao                     | 09/29/2017 12:29       |
|             |                                               |                        |
|             |                                               |                        |
|             |                                               |                        |
|             |                                               |                        |
| 6 🔺         |                                               | <b>~</b> •             |

Messaggi

Nell'elenco, per ciascun messaggio, sono riportati: il nome del mittente/destinatario, la data, l'ora e un'anteprima del contenuto. Se al messaggio è allegata un'immagine, l'icona di una graffetta affianca il nome. L'indicatore identifica i nuovi messaggi non ancora aperti. In caso di messaggio di *Allerta* ricevuto da una postazione di portineria, il nome del mittente è visualizzato in rosso.

Utilizzare i tasti multifunzione per scorrere tra i messaggi. Selezionare un messaggio per aprirlo: viene visualizzato il contenuto del messaggio e l'eventuale immagine allegata. I tasti multifunzione permettono di scorrere all'interno del messaggio, cancellarlo e tornare all'elenco.

#### TAB: 40605

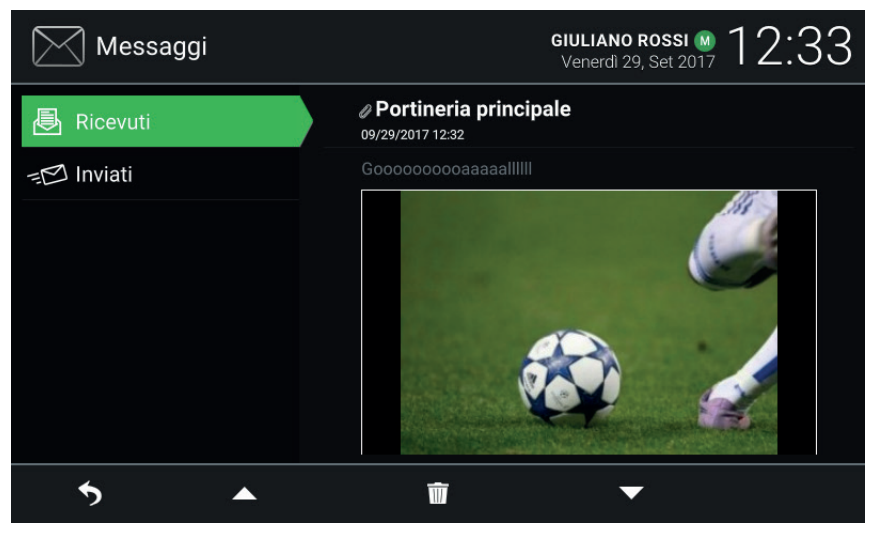

Visualizzazione messaggio ricevuto

Quando si hanno nuovi messaggi non ancora aperti, il numero dei messaggi è indicato nella schermata principale sopra l'icona di accesso a *Messaggi*. Se il dispositivo è a riposo con schermo spento, la retroilluminazione

lampeggiante del tasto () può indicare nuovi messaggi non letti. Aprendo i nuovi messaggi, entrambe le indicazioni cessano di essere visualizzate.

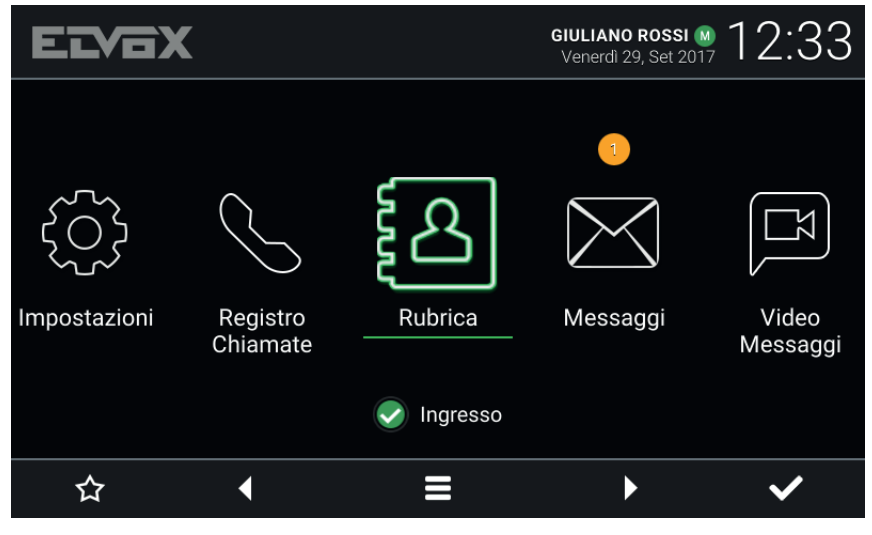

Schermata principale - Nuovi messaggi di testo

(11)

# **VIMAR**

## 8 Video Messaggi

La pagina dà accesso ai messaggi registrati dal servizio di segreteria. Premendo il tasto sottostante l'icona III si cancellano tutti i messaggi.

| 🖾 Video Messaggi | GIULIANO ROSSI M 14:18 💌<br>Venerdi 29, Set 2017 |
|------------------|--------------------------------------------------|
| Video Messaggi   | Ingresso Principale     09/29/2017 12:37         |
|                  | Ingresso Principale<br>09/29/2017 12:36          |
|                  |                                                  |
|                  |                                                  |
|                  |                                                  |
|                  |                                                  |
|                  |                                                  |
| <b>5</b>         | <b>İ –</b> O                                     |

Segreteria

Nell'elenco, per ciascun messaggio, sono riportati: il nome del chiamante, la data e l'ora. L'indicatore la didentifica i nuovi messaggi non ancora aperti. I messaggi possono essere audio-video o solo audio a seconda della tipologia del chiamante.

Utilizzare i tasti multifunzione per scorrere tra i messaggi.

Dopo aver selezionato un messaggio, i tasti sottostanti le icone il e con permettono, rispettivamente, di cancellarlo e di riprodurlo. Durante la visualizzazione del messaggio sono disponibili i seguenti comandi.

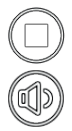

Terminare la visualizzazione.

Accedere alle regolazioni.

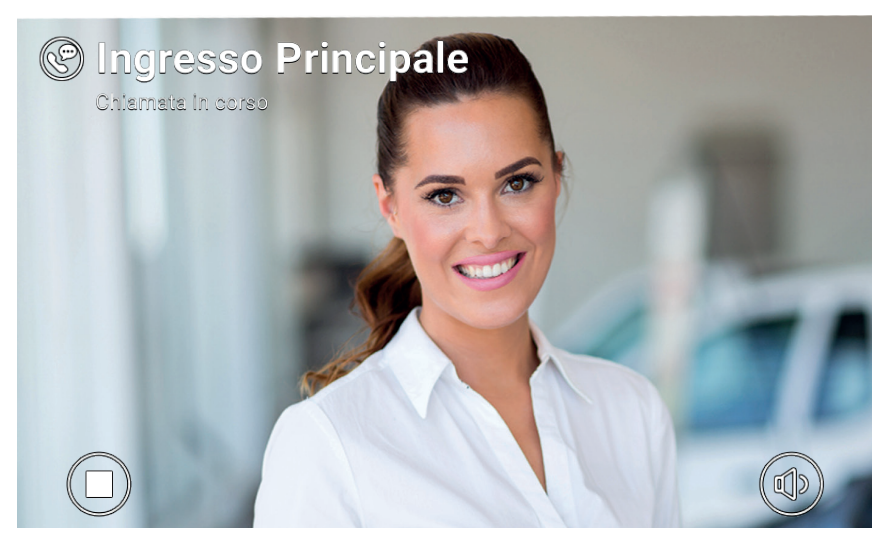

Riproduzione videomessaggio registrato

Il videocitofono è in grado di gestire fino a un massimo di 10 messaggi. Nel caso la casella dei messaggi sia piena, l'icona del servizio segreteria attivo presente nell'intestazione della pagina principale diventa rossa. Inoltre nella pagina Video Messaggi viene visualizzato un messaggio di avviso. E' necessario cancellare almeno un messaggio per permettere al servizio di registrarne di nuovi.

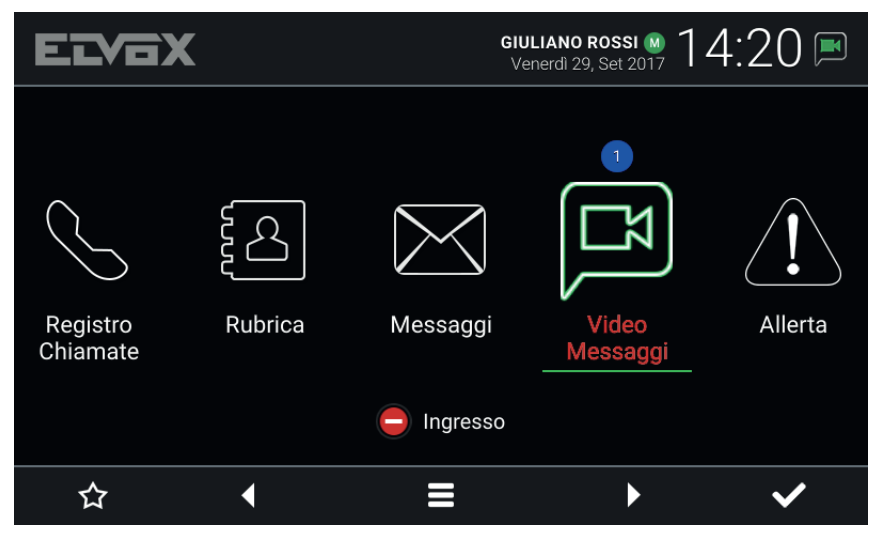

Schermata principale - Nuovi messaggi di segreteria, casella piena

(11)

TAB: 40605

# VIMAR

## 9 Interfaccia ascensore

Questa icona/comando consente di inviare l'ascensore a un determinato piano e lo autorizza ad accedere ad altri piani.

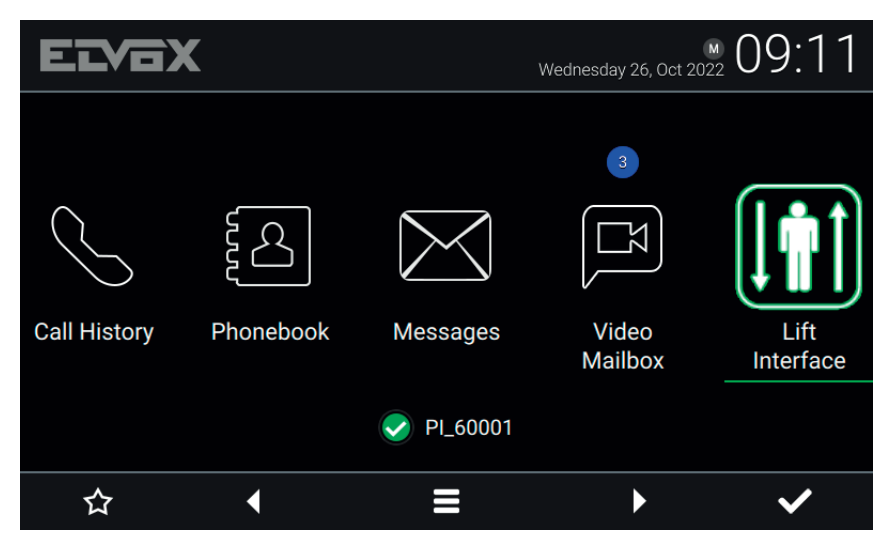

Il dispositivo può essere una targa, un posto interno o un centralino.

Quando si seleziona l'icona dell'interfaccia ascensore, viene visualizzata una finestra a comparsa con tre icone.

| Εī   | VeX  |            |               |           | 09:10  |
|------|------|------------|---------------|-----------|--------|
|      | 🕕 Re | quest lift |               |           |        |
| Call | Му   | Floor      | Main entrance | To neight | oour t |
|      |      |            | ✓ PI_60001    |           |        |
| >    | <    | •          |               | •         | ~      |

- My Floor (Il mio piano): Invia l'ascensore al piano del residente e consente al residente di selezionare i piani per cui è autorizzato. Questa funzionalità si utilizza quando un residente vuole uscire.
- Entrance (Ingresso): Invia l'ascensore al piano della Targa predefinita e autorizza l'ascensore di andare al piano del videocitofono del residente. Questa funzionalità si utilizza per andare a prendere un ospite

appena arrivato e portarlo al piano del residente.

• **To neighbour** (A un vicino): Invia l'ascensore al piano del videocitofono di un altro residente e autorizza l'ascensore ad andare al piano del videocitofono del residente. Si utilizza per andare a prendere un altro residente al suo piano e portarlo al piano del residente. Quando si seleziona questa opzione si apre un'altra finestra a comparsa con un elenco dei videocitofoni, da cui l'utente può selezionare il dispositivo di un altro residente a cui inviare l'ascensore per andarlo a prendere.

| ELVO         | X                             | M<br>Wednesday 26, Oct 2022 | 09:15             |
|--------------|-------------------------------|-----------------------------|-------------------|
|              | <b>I</b> Select the neighbour |                             |                   |
| $\bigcirc$   | Apartment 1                   |                             |                   |
| $\searrow$   | Apartment 2                   |                             |                   |
| Call History | Apartment 3                   |                             | Lift<br>Interface |
|              |                               |                             |                   |
| ×            | ▲                             | •                           | ~                 |

Il comportamento dei comandi suddetti può variare a seconda della configurazione impostata dall'installatore. La Targa predefinita di un determinato videocitofono è selezionata dall'installatore al momento della configurazione del dispositivo.

Per impostazione predefinita, l'icona dell'interfaccia ascensore è nascosta e tutte le sue funzioni sono disattivate. L'interfaccia ascensore può essere attivata solo dall'installatore. Si tenga inoltre presente che la destinazione a cui è possibile inviare l'ascensore e i piani che può raggiungere possono essere configurate dall'installatore, di

conseguenza la funzionalità sopra descritta potrebbe essere diversa a seconda dei casi.

# 10 Allerta

Quest'icona/comando permette di inviare una notifica immediata a tutte le postazioni di portineria presenti nell'impianto. Un pop-up richiede la conferma prima dell'invio. Il servizio centralino di portineria gestisce la ricezione di questa notifica come una richiesta di assistenza ad alta priorità.

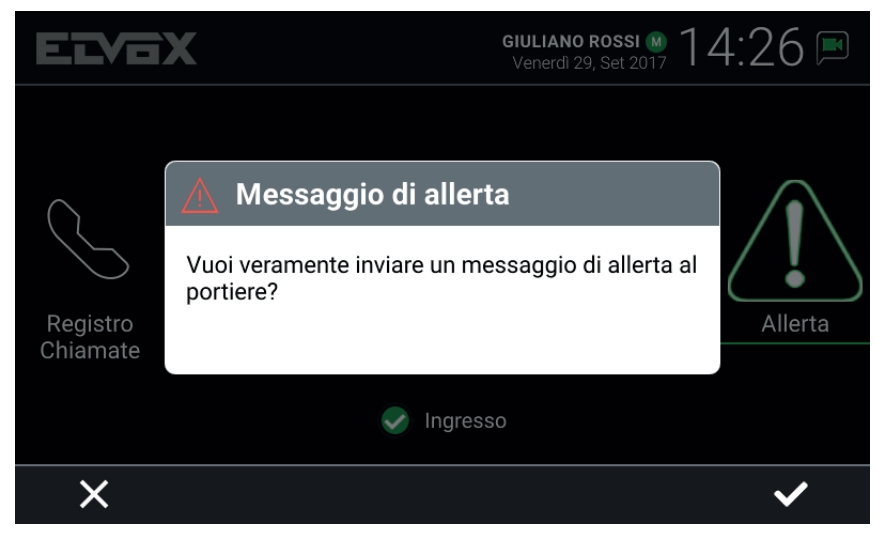

Allerta, Pop-up di conferma

Se nell'impianto videocitofonico non è stata installata alcuna postazione di portineria, questo servizio non è disponibile e l'icona/comando *Allerta* non è visualizzata nella pagina principale.

# **VIMAR**

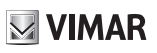

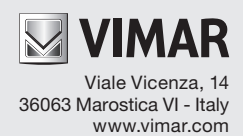